## Реєстрація у ВФК «Левеня-2021»

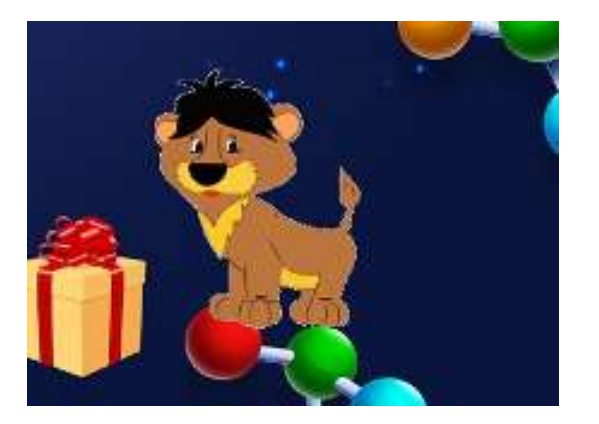

Шановні вчителі/координатори конкурсу! Для реєстрації себе та ваших учнів Вам необхідно покроково виконати наступні вказівки.

Виконавши наступні 10 кроків ви успішно надалі зможете користуватись усіма перевагами онлайн формату конкурсу.

Якщо виникатимуть питання просимо звертатись за контактним телефоном: +38 (099) 622 98 86

або надіслати лист на електронний адрес: levenia.lviv@gmail.com

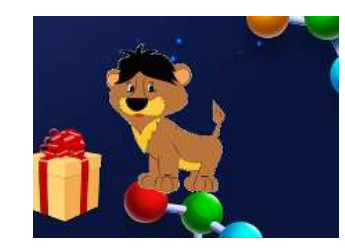

Крок 1:

1. Заходимо на сайт ВФК «Левеня» :

http://levenia.com.ua

2. На головній сторінці обираємо:

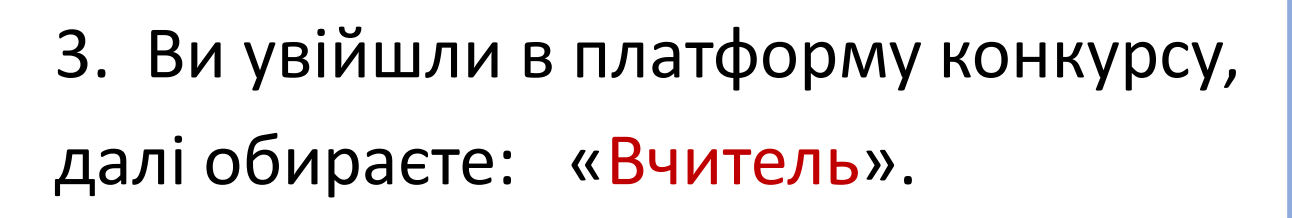

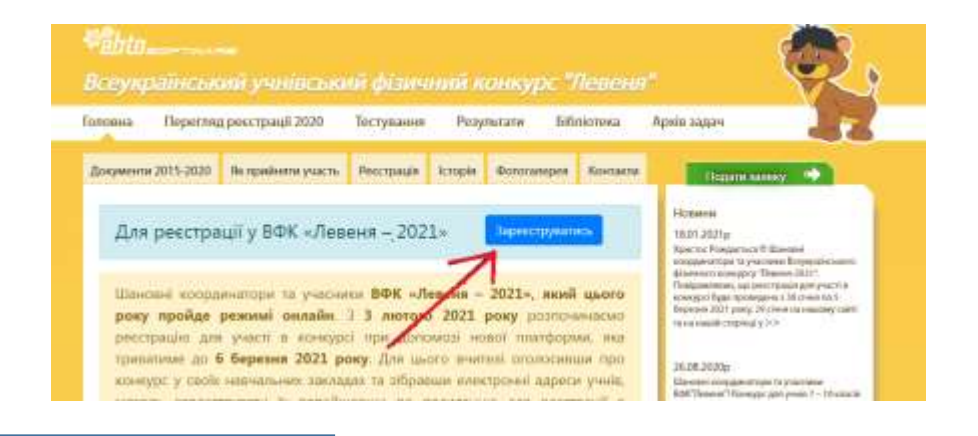

### Зареєструватись

| Вхід                                                                   |            |  |  |
|------------------------------------------------------------------------|------------|--|--|
| Елеггронна сощга *                                                     | 8          |  |  |
| Dapana*                                                                | 9          |  |  |
| Ренати<br>Немас облікового залису? <u>Узе</u><br><u>Зобили ликовь?</u> | en EHETREN |  |  |
|                                                                        | N          |  |  |

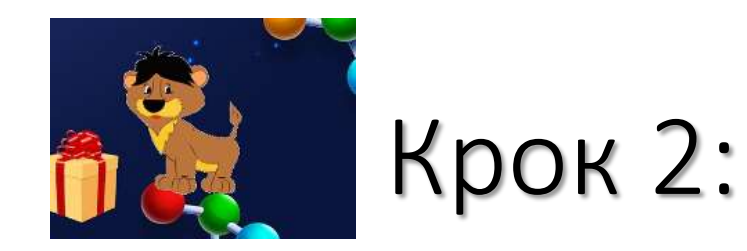

Заповнюємо наступні положення вашого профілю:

- 1. Вводимо: адрес своєї електронної пошти (e-mail).
- 2. Ваш контактний (мобільний) номер телефону у наступному форматі : +38..... далі код оператора: 067,097,050 і цифри вашого номеру
- 3. Ваше ім'я
- 4. Ваше прізвище
- 5. Ваш пароль (будь-який, що легко запам'ятовується).

Натискаєте іконку «око» у кінці рядка, щоб побачити пароль і переконатись у правильності його введення. Пароль необхідно занотувати (запам'ятати), щоб надалі його ввести при вході у систему.

## Увага! Пароль повинен містити не менше ніж 8 символів і хоча б одну велику літеру латинського алфавіту та одну цифру.

5. Заповнивши усі поля натискаємо: Зареєструватися.

## Левеня Створити Новий Профіль Вчителя введіть Ваш адрес електронної пошти (e-mail) Електронна пошта \* മ Номер Телефону \* введіть Ваш контактний (мобільний) номер телефону введіть Ваше ім'я Iм'я \* введіть Ваше прізвище Прізвище з Пароль \* введіть придуманий Вами пароль (комбінацію з не менше ніж 8 символів) Заповнивши усі поля натисніть на іконку "око", щоб побачити свій пароль і запишіть (запам'ятайте) його натисніть: Зареєструватися

Створюючи ОціzWin профіль. Ви поголжуєтуся з

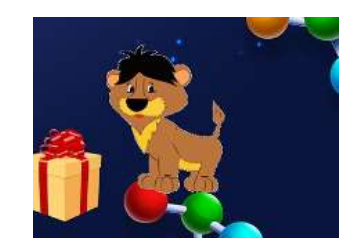

# Крок 3:

Далі вам необхідно підтвердити ваш електронний адрес:

- 1. Відкрийте у іншому віконечку вашу електронну пошту (e-mail).
- 2. Протягом декількох хвилин вам має надійти лист. Він може бути у папці «Вхідні» або у папках «Спам», «Реклама» чи «Соцмережі».
- 3. У цьому листі є код, що складається з **6 цифр**. Його необхідно ввести у рядку

Код підтвердження і натиснути: Підтвердити.

4. Якщо протягом 5 хвилин ви не отримали лист з кодом підтвердження натисніть: <u>Надіслати знову.</u>

5. Якщо лист відсутній, отже ви ввели невірний адрес електронної пошти, у такому випадку вам необхідно почати реєстрацію з початку, тобто з **Кроку 1**.

#### Левеня

Код для підтвердження профіля в Левеня

Залишився ще один крок для завершення напаштування вашого профіля.

Введіть код із цього листа на сторінці перевірки елекронної адреси:

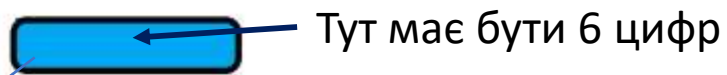

#### Чому Ви отрмали цього листа?

Левеня вимагає перевірку адреси електронної пошти для всіх створених профілів. Ви не можете використовувати свій профіль поки він не буде перевірений.

Служба Підтримки QuizWin

#### Підтвердження Електронної Пошти

Електронна пошта

opetruniv+1@gmail.com перевірте, чи вірно вказано адрес вашої електронної пошти (e-mail)

Код підтвердження \* Введіть код (шість цифр), який ви отримали у листі, що надісланий на вашу електронну скриньку

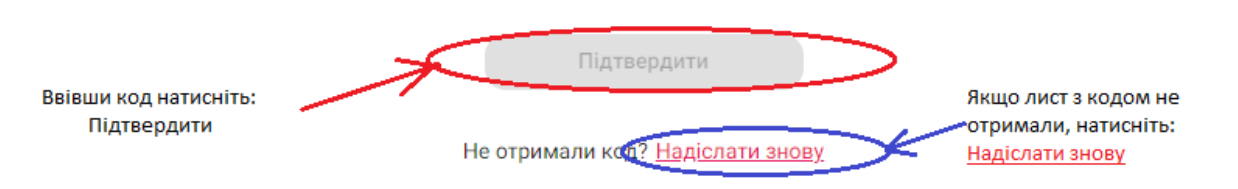

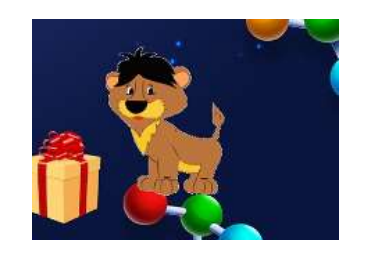

Крок 4:

Для продовження реєстрації :

- 1. Оберіть область, де знаходиться навчальний заклад (Регіон) з наданого вам переліку;
- 2. Оберіть тип навчального закладу з наданого вам переліку;
- 3. Почніть вводити назву вашого навчального закладу і виберіть його з списку, який при цьому підтягнеться.

| · · · · · ·                          | Цля прикладу | ' наведено д | овільнии зразок: |  |
|--------------------------------------|--------------|--------------|------------------|--|
|                                      | Ви           | бір Навчалы  | юго Закладу      |  |
| Оберіть Клас                         |              |              |                  |  |
| Оберії Регіон<br>Львії ська область  |              |              |                  |  |
| Оберіты Гип Навчального Зі<br>ліцей  | кладу        |              |                  |  |
| Навчалься Заклад *<br>Львівський фіз |              |              |                  |  |

#### Вибір Навчального Закладу

| беріть Клас                                      |   |
|--------------------------------------------------|---|
| еріть Регіон                                     |   |
| іеріть Тип Навчального Закладу                   |   |
| авчальний Заклад *                               |   |
|                                                  |   |
| Вибір Навчального Закладу                        |   |
| Оберіть Клас                                     |   |
| Obgits Partus                                    |   |
| Львівська область                                |   |
| вечірня (змінна) школа                           | ^ |
| rimnasia                                         |   |
| гімназія-інтернат                                |   |
| каллегіум                                        |   |
| niueA                                            |   |
| піцей з поскленою військово-фізичною підготовкою |   |

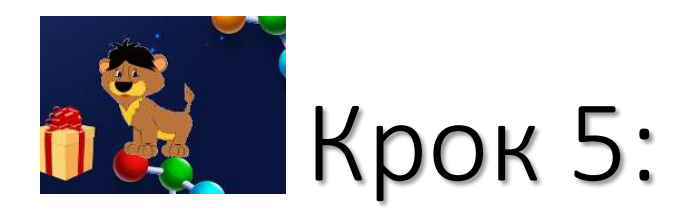

Ви увійшли в систему, як вчитель. Ваше ім'я і прізвище буде під емблемою конкурсу «Левеня» на бічній панелі.

- На бічній панелі обираємо іконку «Конкурси»
- 2. Далі обираємо конкурс «Левеня-2021»

<u>Вітаємо. Ви – як вчитель зареєстровані у</u> конкурсі (реєстрація для вчителя безкоштовна).

3. Далі Ви маєте можливість зареєструвати учнів вашого навчального закладу, для цього обираєте на бічній панелі іконку «Учні»

4. Нижче буде висвітлено навчальний заклад, учнів якого ви реєструватимете у конкурсі, у наступному рядку обираємо конкурс «Левеня-2021», переходимо до реєстрації учнів:

для цього обираємо іконку «Зареєструвати Учня».

|                      | Конкурси Доступні Для Реєстрації |                                            |                                  |
|----------------------|----------------------------------|--------------------------------------------|----------------------------------|
|                      | Назва:<br>Левеня – 2021          | Ресстрація До:<br>6 бер. 2021 р., 23:59:00 | Початок:<br><b>16 бер. 202</b> 1 |
|                      | Раніше Зареєстровані Конкурси    |                                            |                                  |
| с<br>Ш.<br>Змагання  |                                  |                                            |                                  |
| <b>е</b><br>Конкурси |                                  |                                            |                                  |
| Учні                 |                                  |                                            |                                  |

### Даний навчальний заклад поданий лише для прикладу

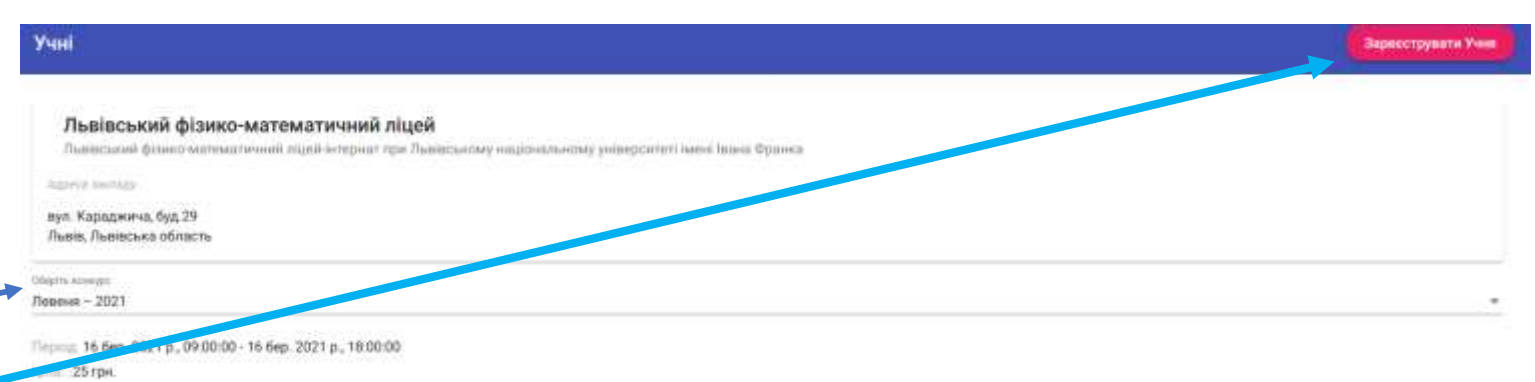

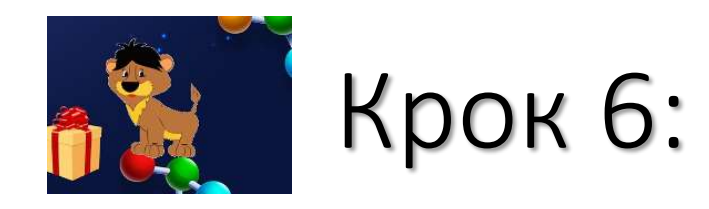

Вводимо ім'я та прізвище учня

1.

2.

3.

4.

учня

кінці рядка.

## Запросити Користувача

#### Запросити і зареєструвати нового користувача

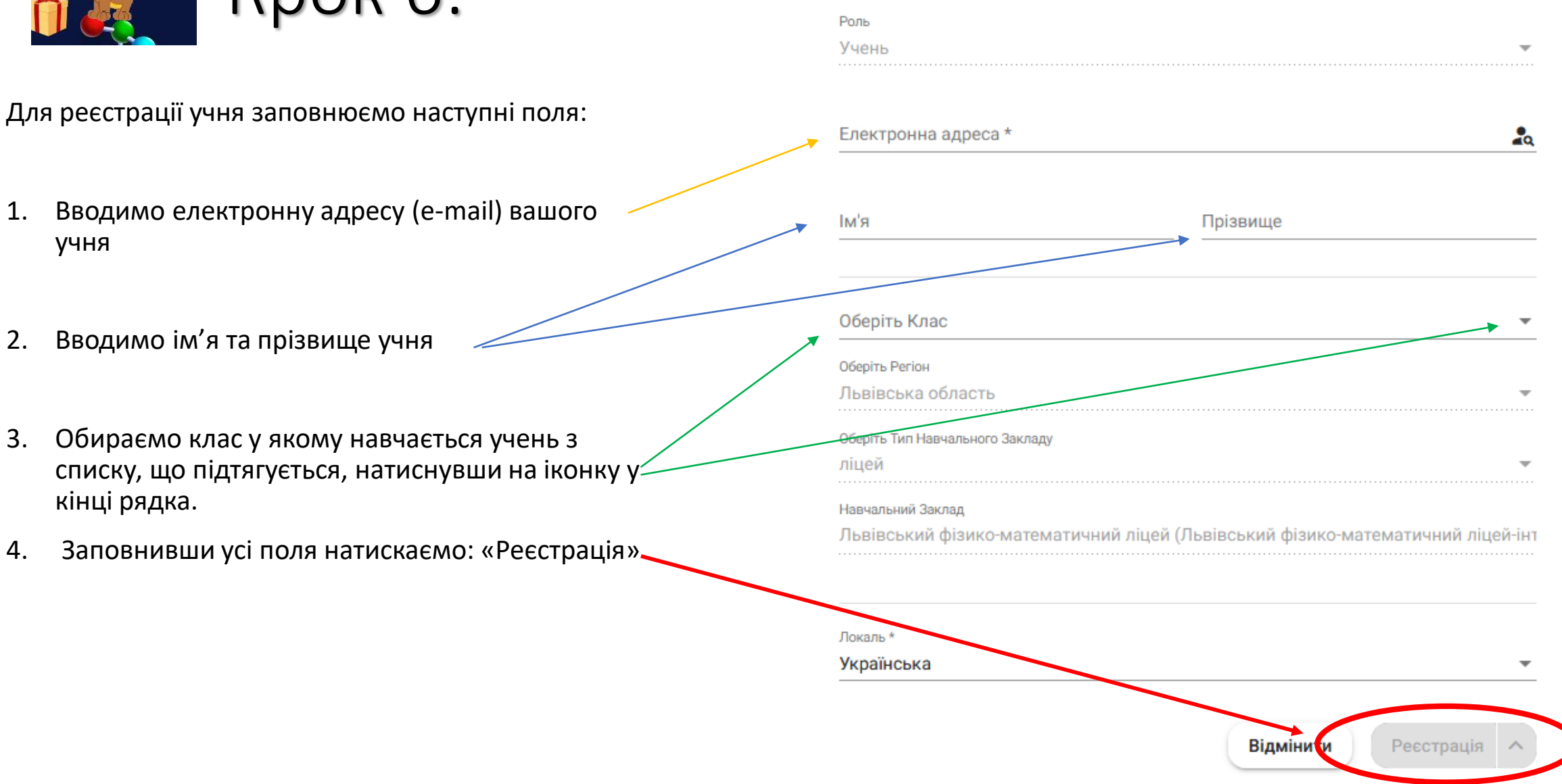

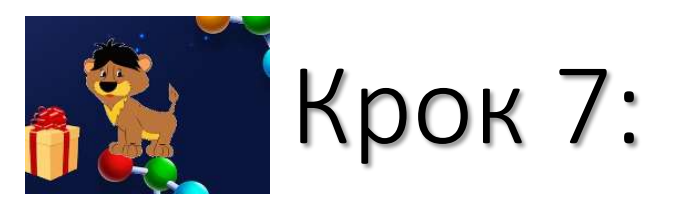

1. Заявка для реєстрації учня прийнята. У статусі оплати буде: «Запланована».

|                                                |                                      | 1ля прикладу наве | дений довільний зразо                       | к                                  |
|------------------------------------------------|--------------------------------------|-------------------|---------------------------------------------|------------------------------------|
| Електронна Адреса:<br>Ichelyuk+ls210@gmail.com | <sup>Ім'я:</sup><br>Тестовий Студент | Клас:<br>7        | Заресстровании:<br>5 лют. 2021 р., 17:52:07 | Оплата:<br>Запланована<br>оплатити |

## 2. Додаємо наступних учасників аналогічно натиснувши іконку «Зареєструвати учня» (див. п.4, кроку 5). Отримаємо:

| Електронна Адреса:<br>dynamo11@gmail.com | ім'я:<br>Софія Іваненко             | Клас:<br>9        | Заресстрований:<br>5 лют. 2021 р., 23:31:46 | Оплата:<br>Запланована<br>оплатити |
|------------------------------------------|-------------------------------------|-------------------|---------------------------------------------|------------------------------------|
| Електронна Адреса:<br>dynamo55@gmail.com | <sup>Ім'я.</sup><br>Пилип Романенко | Клас:<br><b>8</b> | Зареєстрований:<br>5 лют. 2021 р., 23:30:37 | Оплата:<br>Запланована<br>оплатити |

3. Переходимо до оплати учасників з даного списку. Для цього необхідно поставити <u>галочки</u> у віконечка біля електронних адрес учасників, оплату участі яких ви бажаєте здійснити і натискаємо «Оплатити Обрані».

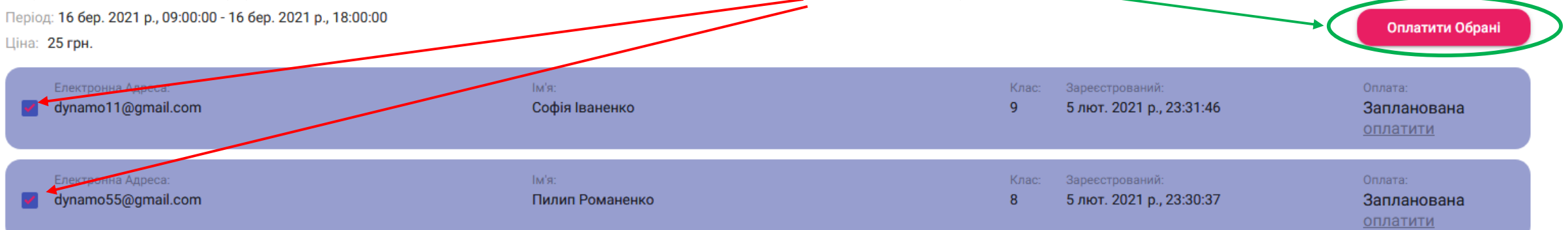

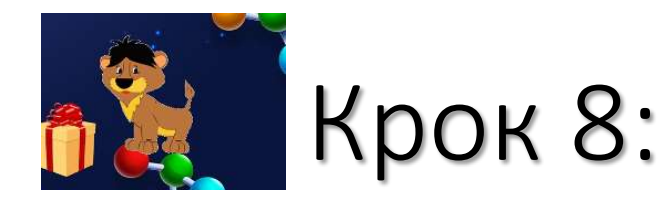

1. Здійснюємо оплату. Натиснувши кнопку«Оплатити».

2. Ви переходите в меню Оплата за Реєстрацію (показано оплату за двох учасників з врахуванням комісії банку (25 грн – участь у конкурсі + 0.63 грн комісія банку)). Оплата за Реєстрацію

| Шановні учасники ВФК «Л                                        | Тевеня - 2021»                       |
|----------------------------------------------------------------|--------------------------------------|
| Конкурс «Левеня - 2021» циото року проходитина в р             | ехані снізён. Рессірація на участ    |
| у канкуро бие по-власи і тривалене до 6 березня 3              | 2021 powy.                           |
| Зарію вы проводнте адну з отеріції:                            |                                      |
| · perception of concypt, read to V-DN. flat in                 | отрівен буде доступ                  |
| Ar assoi enermonni azzeon                                      |                                      |
| <ul> <li>рессирацию вання учина на кончурс, нищо зн</li> </ul> | e BHITTERS, ripersnywre enakriponni  |
| STRACH VO HADAR From                                           |                                      |
| <ul> <li>onserv se veers a soveypo se 9445(94405.7</li> </ul>  | Трегатундие велідну кортку для оллаг |
| Інструкци та покронанії шни рекстрації на кансурс з            | а аллати знаходиться на нацону       |
| cahi.                                                          |                                      |
|                                                                |                                      |
| Запровуйти до училт в конкурс ваших друзія та зи               | nadionese distan (Lenna)             |
|                                                                |                                      |
| # rosaros, opricents 214 Veneus"                               |                                      |
| Cerroy, 16 6ep. 2021 p., 09:00:00 - 14:309, 2021 p., 1         | E:00:00                              |
| Winselitte yezhoudik. 2                                        |                                      |
|                                                                | Bigativerte Ontervere                |

Оплата за Реєстрацію

Левеня - 2021

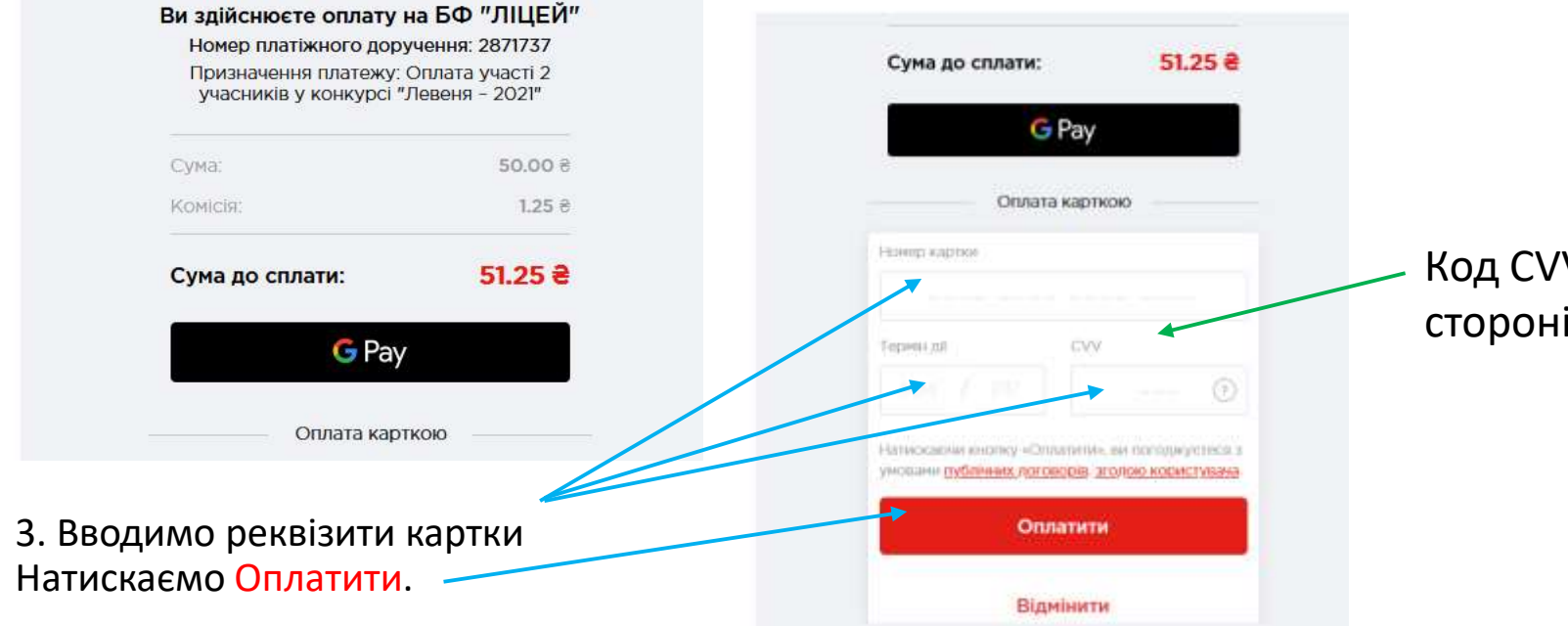

## Код CVV є на зворотній стороні картки

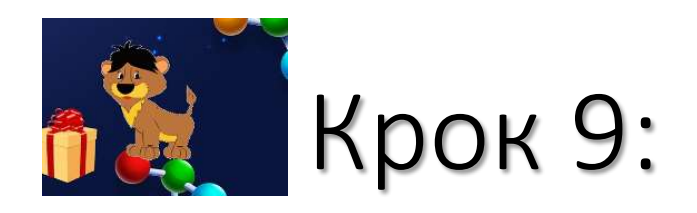

- 1. Підтверджуємо оплату.
- Очікуємо (до 1 хв) шестизначний код підтвердження операції, який приходить в додатку банку (наприклад privat24) або у смс повідомленні, якщо додаток неактивний. Вводимо його і натискаємо Submit (у випадку ПриватБанку).
- 3. Ви отримаєте повідомлення, що оплата пройшла успішно.

Вітаємо! Ваші учні зареєстровані у конкурсі і зможуть взяти участь у день його проведення. Ви здійснюєте оплату на БФ "ЛІЦЕЙ" Номер платіжного доручення: 2871737 Призначення платежу: Оплата участі 2 учасників у конкурсі "Левеня - 2021"

Щоб підтвердити, що саме ви є власником картки, ми перенаправимо вас на сторінку вашого банку. Там ви повинні ввести код, який отримаєте в SMS

| Укр 🛩 |
|-------|
|       |
|       |
|       |
|       |

Hanicraws sa Email.

Повернутися на сайт

n

## ПриватБанк MasterCard SecureCode

identity for this purchase. This information is not shared with the merchant. 51.25 цан Amount: Merchant: **UAPAY \*CHARITY** 20210205 22:06:16 Date: Card Number: 000000000006451 Password from SMS: SMS with the password has been sent to your mobile device 097\*\*\*7200 SecureCode: (N) Re-send Password to your mobile device Submit Help Cancel

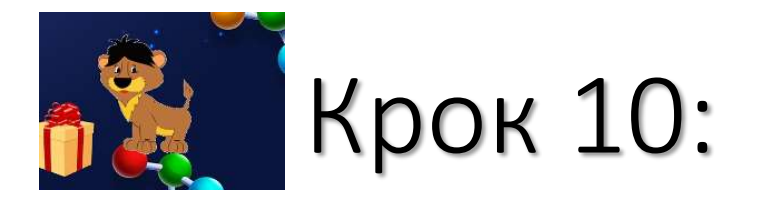

QuizV to lohe

• Повідомте кожного з зареєстрованих учнів, що він отримав запрошення на конкурс. Йому потрібно підтвердити реєстрацію. На його емейл прийшов лист:

| Левеня                                                   |
|----------------------------------------------------------|
| Ви були запрошені приєднатися до Левеня                  |
| Ви були запрошені як Учень.                              |
| Перейдіть за посиланням щоб завершити створення профілю: |
| адеершити створення профілю                              |
| Служба Підтримки                                         |
| QuizWin                                                  |

Учень повинен натиснути "Завершити створення профілю" та заповнити своє імя, прізвище і пароль. Далі він отримає наступний лист з кодом підтвердження, який він має внести на наступній сторінці після "Завершення створення профілю".

- Якщо учень не знайшли відповідного емейлу у електронній пошті, то йому слід пошукати в інших вкладках (наприклад, *"Реклама*" чи *"Спам*")
- Надалі учень повинен уважно слідкувати за емейлом там може надходити важлива інформація стосовно конкурсу!

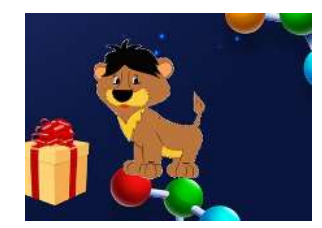

### Якщо оплата неуспішна:

- Недостатня кількість коштів на Вашій карті
- Поповніть картку достатньою сумою, та спробуйте ще раз
- Термін дії картки закінчено
- Зверніться в свій банк. Телефон служби підтримки клієнтів зазвичай вказаний на самій карті із зворотного боку
- Неправильно введено номер картки, термін дії або CVV код:
- Спробуйте ще раз та будьте уважні при вводі даних з картки
- Транзакція не дозволене банком- емітентом:

Дане повідомлення означає, що банк, що випустив карту, відмовив у проведенні оплати. Найчастіше це обумовлено блокуванням картки для розрахунків через інтернет і встановленими лімітами. 90 % карт в Україні випускається з установленим лімітом, що забороняє оплату через Інтернет. Для вирішення цього питання, зателефонуйте в свій банк. Телефон вказаний на самій карті. Зазвичай із зворотного боку. По телефону Вам допоможуть змінити ліміти, на потрібні Вам. Ліміти можуть обмежувати як сам факт оплати через інтернет, так і максимальну разову суму оплати і максимальну добову суму оплати. Тому дізнайтеся всі ліміти пов'язаних з платежами через інтернет і попросіть встановити такі, які Вам підходять

• Проведення оплати не дозволено банком:

Зверніться в свій банк, і Вам допоможуть вирішити Вашу проблему. Телефон служби підтримки клієнтів зазвичай вказаний на самій карті із зворотного боку.

Тисніть кнопку "Повернутися на сайт", Ви помітите помилку оплати (на це вказує статус "Помилка" (червоним) навпроти прізвища учня та натискаємо «повторити» і повтрюємо оплату знову.

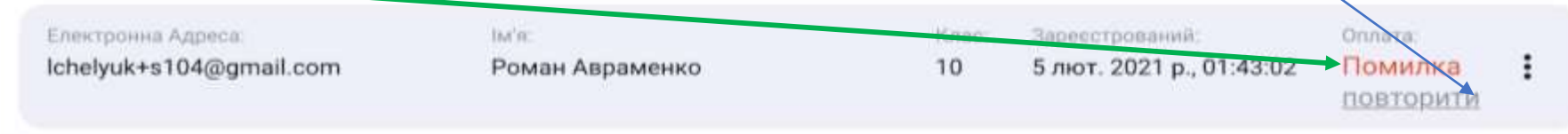

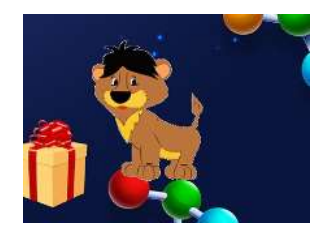

Іноді після оплати Ви можете бачити іншу *помилку оплати* зі статусом "*Очікується*" (червоним) у стрічці з назвою конкурсу:

| Електронна Адреса:      | lini's:         | Knac: | Заресстрований:          | Onnara:    |   |
|-------------------------|-----------------|-------|--------------------------|------------|---|
| lchelyuk+s104@gmail.com | Роман Авраменко | 10    | 5 лют. 2021 р., 01:14:33 | Очікується | 1 |
|                         |                 |       |                          | перевірити |   |

В цьому випадку натисніть кнопку "*Перевірити*", яка знаходиться під статусом Оплати "*Очікується*" (червоним). Якщо Ви бачите статус оплати "*Успішна*" (зеленим) - Ваш учень зареєстрований! Якщо ж статус оплати "*Помилка*" (червоним), то вирішіть проблеми з карткою (*Крок 11*) та спробуйте оплатити ще раз (*Крок 8-9*).

Якщо виникатимуть запитання просимо писати на support@QuizWin.pro